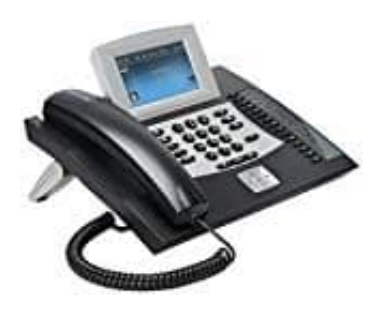

## Auerswald COMfortel 2600

## Rufumleitung für Teilnehmer ein--ausschalten

- 1. Drücke die Menü-Taste.
- 2. Öffne das Menü Funktionen > Uml. Teilnehmer.
- 3. Wähle eine der folgenden Optionen:
  Alle ausschalten: Schaltet alle momentan eingeschalteten Rufumleitungen für Teilnehmer aus. (Keine weitere Aktion erforderlich.)
  Sofort: Schaltet die Rufumleitung sofort für Teilnehmer ein oder aus.
  Bei besetzt: Schaltet die Rufumleitung bei besetzt für Teilnehmer ein oder aus.
  Bei Nichtmelden: Schaltet die Rufumleitung bei Nichtmelden für Teilnehmer ein oder aus
- 4. Wähle eine der folgenden Optionen: Einschalten: Schaltet die Rufumleitung für Teilnehmer ein. Ausschalten: Schaltet die Rufumleitung für Teilnehmer aus. (Keine weitere Aktion erforderlich.)

Hinweis: Wenn vor Eingabe der Zielrufnummer die Telefonbuch-Taste gedrückt wird, kann die gewünschte Rufnummer im Telefonbuch ausgewählt werden.

5. Gib die Zielrufnummer ein und bestätigen Sie mit OK.

Wichtig: Ob bei der Eingabe/Wahl einer Rufnummer z. B. eine Amtzugangsziffer vorangestellt werden muss,

richtet sich nach der Amtholung (automatisch, Direkter Amtapparat, Interner Apparat), die in der TK-Anlage eingerichtet wurde.

Diese PDF Anleitung wurde bereitgestellt von Bedienungsanleitung24.de Keine Haftung für bereitgestellte Inhalte. Die Richtigkeit der Inhalte wird nicht gewährleistet.